## GerbTool

## ドリル穴図作成方法

GerbTool ではドリルデータからドリル穴図の作成が可能です。 以下手順です。

ドリル穴図を作成するプロダクトを開きます。

| ■<br>Layers (10/10)<br>Layers (10/10)<br>Layers (10/10)<br>Expand<br>Show Unused<br>Add Layer<br>Compact<br>Spreadsheet | ドリル穴図を作成する、レイヤーを追加します。<br>Layers を選択、右クリックメニューから Add Layerを選択<br>します。 |
|----------------------------------------------------------------------------------------------------|-----------------------------------------------------------------------|
| Add New Layer X   Name: DRILL CHART   Type:                                                                             | Name : 名前を付けます。(任意)<br>Type:Drawing<br>OK をクリックします。                   |
| Apertures (17/17)<br>C Custom Apertures (0/0)<br>Tool Tables (1)<br>Nets (0)<br>Copy To                                 | 追加したレイヤーを選択し、右クリックメニューActive を選<br>択します。                              |

| dd Hol<br>Sourc                             | <mark>e Chart</mark><br>:e / Destin<br>ill Layer: | ation La        | iyer —                  | <b>•</b> | _    | Drawir | ng Lay                                   | er: 11                      |  |
|---------------------------------------------|---------------------------------------------------|-----------------|-------------------------|----------|------|--------|------------------------------------------|-----------------------------|--|
| Chart Text<br>Height: 2.540<br>Width: 2.540 |                                                   |                 | Rotation: 0<br>Slant: 0 |          |      |        | Line Spacing: 1.00<br>Char Spacing: 1.00 |                             |  |
| Title: Hole Chart                           |                                                   |                 |                         |          |      |        |                                          |                             |  |
| Tool                                        | Symbol                                            | Size            | FHS                     | +Tol     | -Tol | Plated | Qty                                      | Remarks                     |  |
| T1                                          | A                                                 | 0.457           | 0.457                   |          |      | Yes    | 565                                      |                             |  |
| T2                                          | В                                                 | 0.813           | 0.813                   |          |      | Yes    | 4                                        |                             |  |
| T3                                          | С                                                 | 2.362           | 2.362                   |          |      | No     | 1                                        |                             |  |
| T4                                          | D                                                 | 0.813           | 0.813                   |          |      | No     | 2                                        |                             |  |
| T5                                          | E                                                 | 0.813           | 0.813                   |          |      | No     | 12                                       |                             |  |
|                                             |                                                   |                 |                         |          |      |        |                                          |                             |  |
| Symb<br>Size                                | ol Dimen:<br>: 1.168<br>Proportion                | sions<br>nal: P | ercenta                 | ge:      | 75   |        | Line<br>Min                              | Width: 0.102<br>Size: 0.508 |  |
| 🔽 Enal                                      | ble Auton                                         | natic Up        | dates                   |          | ОК   |        | ancel                                    | Set As Default              |  |

| Hole Chart |       |       |      |       |        |     |         |  |  |
|------------|-------|-------|------|-------|--------|-----|---------|--|--|
| Symbol     | Size  | FHS   | +Tol | -To 1 | Plated | Qty | Remarks |  |  |
| А          | Ø.457 | Ø.457 |      |       | Yes    | 565 |         |  |  |
| в          | Ø.813 | Ø.813 |      |       | Yes    | 4   |         |  |  |
| С          | 2.362 | 2.362 |      |       | No     | 1   |         |  |  |
| D          | Ø.813 | Ø.813 |      |       | No     | 2   |         |  |  |
| E          | Ø.813 | Ø.813 |      |       | No     | 12  |         |  |  |

メニューから Documentataion/Drawing/Drill/Add Hole chart を選択します。

Drill Layer:ドリルレイヤーを選択 Drawing Layer:追加したレイヤーを 選択

Title:図のタイトル名を入力します。

Proportional にチェックを入れると 図に表示される Symbol が穴の直径 に対し何%の大きさで表示するか設 定が可能です。

OK をクリックします。

カーソルヘドリル穴図がセットされ ます、クリックして配置します。